https://namlong.vn Hotline: 092 888 2345

# KX-HTS Step by Step Guide Initial Set-up

#### August 8, 2016

Panasonic System Networks PBX SE team

Specifications are subject to change without notice.

### **1. Very Easy Installation**

KX-HTS can be installed very easily. Only Plug and Play are required for basic use. Basic settings are programmed automatically after initialize. - All extension users can make a call to analog CO. - All extension users can receive a call from analog CO. Plug and Play even for KX-HDV SIP phone ! < Easy Cabling > T : Tip 2 RJ45 jacks for 2 KX-HDV phones R : Ring **KX-HTS** TR TR TR TR 111111 Each RJ11 jack for each CO or SLT port 101 102 104 .... 124 103 PoE is not supported. L2-switch is required for 3 or more SIP phones.

#### 2. Manual (PDF) and Software

Manual (PDF) and latest software for this product are available on the following Panasonic web site: <u>http://www.panasonic.net/pcc/support/pbx/</u> Some of the documentation requires the following password : **2ufrompanasonic** 

Leaflet is packed in KX-HTS for this information.

This document (Step by step guide) explains summary only.

It is important to read manuals and leaflet before selling and installing this product.

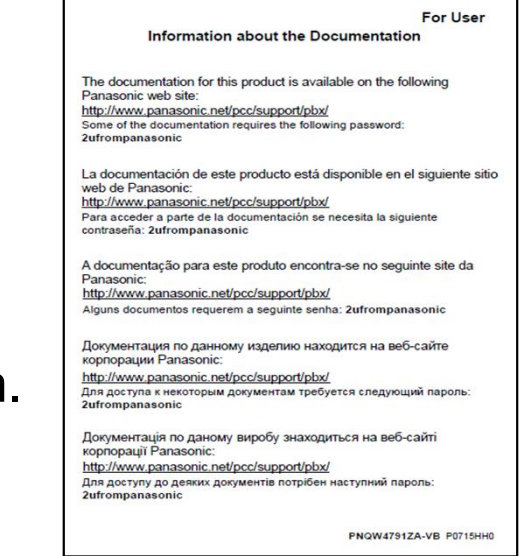

#### 3. Software Version

Software of KX-HTS, KX-HDV and KX-NTV has to be latest.

KX-HTS version 1.5 supports followings.

(1) Phone book on LCD of KX-HDV by PBX system speed dial

- (2) CO button of KX-HDV230
- (3) Conference by SLT

Software version up of KX-HDV phone is also required for (1) and (2).

Software of KX-NTV has to be version 0101e or later. If software version is 0101d (first mass production version), KX-NTV cannot be connected to KX-HTS.

(KX-NTV first version can be connected to KX-NS/NSX only.)

#### 4. Table of Contents

| Chapter | Contents                                    |  |  |
|---------|---------------------------------------------|--|--|
| 1       | Installation and Initialize                 |  |  |
| 2       | Web Maintenance Console                     |  |  |
| 3       | Phone Connection                            |  |  |
| 4       | CO Line Connection                          |  |  |
| 5       | IP Configuration : LAN / Wireless LAN / WAN |  |  |

## Chapter 1 Installation & Initialize

### **11. Appearance**

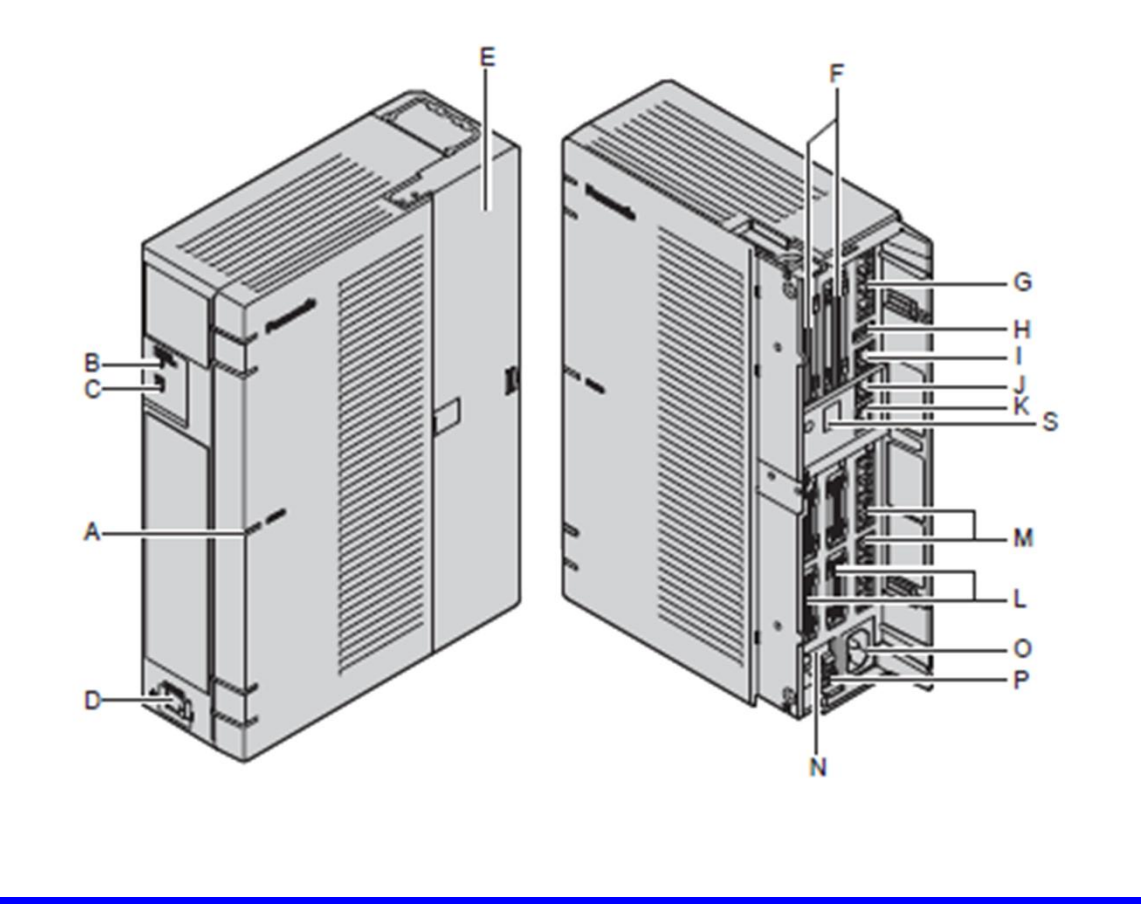

| A  | STATUS Indicator          |
|----|---------------------------|
| В  | Initialize Switch         |
| С  | WPS Switch                |
| D  | Power Switch              |
| E  | Cable Cover               |
| F  | Trunk/Doorphone Free Slot |
| G  | CO4 Interface             |
| н  | USB Port                  |
| I. | WAN port                  |
| J  | LAN/WAN port              |
| к  | LAN port                  |

| L | Extension slot            |
|---|---------------------------|
| М | SLT8 Interface            |
| N | FG Terminal               |
| 0 | AC Inlet                  |
| P | External Battery          |
| Q | Extension Card Slot       |
| R | Trunk/Doorphone Card Slot |
| S | Hook Clip                 |

#### 12. Card Installation

Optional card has to be installed during power-off.

- 1. Power Off.
- 2. Remove AC cable and open a cover.
- 3. Install required cards to KX-HTS.

Do not turn on power when a cover is opening.

Remove blank panel perfectly. Otherwise optional card cannot be installed. Do not use a knife. Installer may be injured. Use a nipper.

More than 1 cm

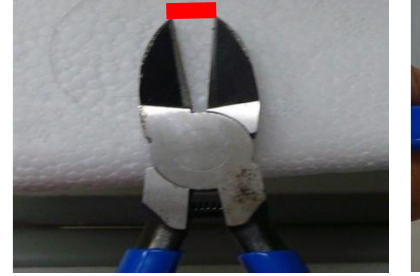

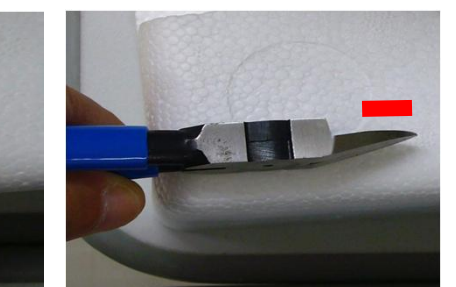

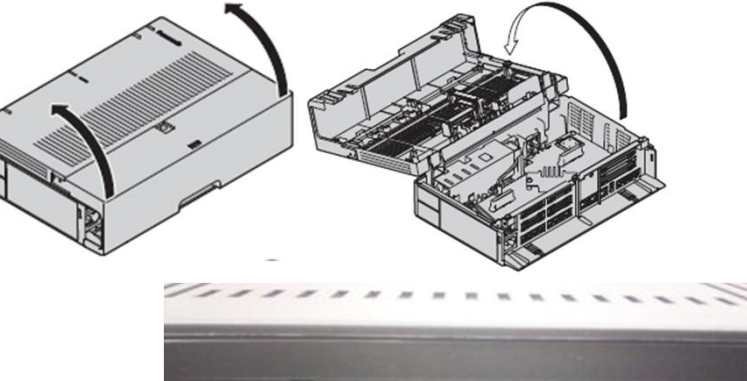

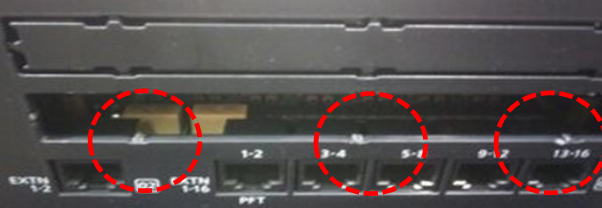

This is not OK. (This picture is not KX-HTS.)

#### **13. Wall Mounting**

Install KX-HTS on wall.

KX-HTS supports router with Wireless LAN function.

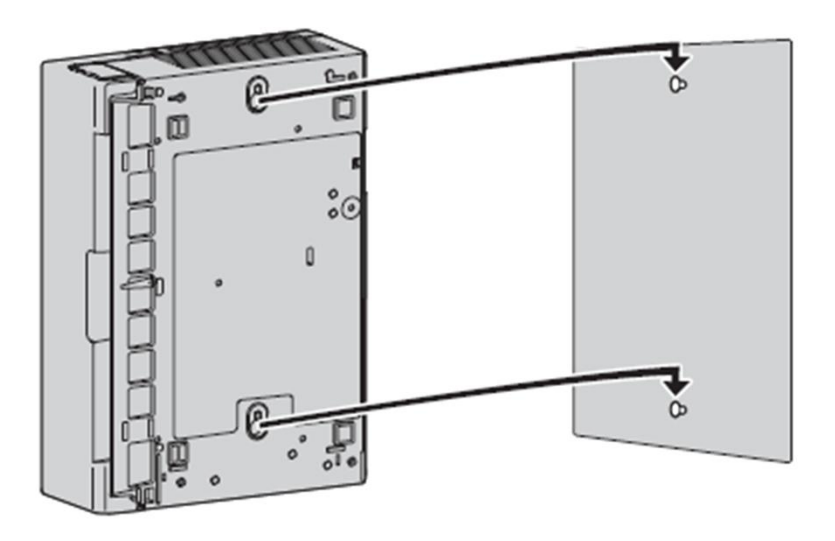

Unpack the box and check the items below:

- Main unit
- AC power cord
- Strap band
- Screw × 2 (For Wall Mounting)
- Washer × 2 (For Wall Mounting)

#### 14. Initialize

KX-HTS PBX has to be initialized at first before programming. Operation and System LED (A) are as follows.

1. Keep pressing Initialize button (B).

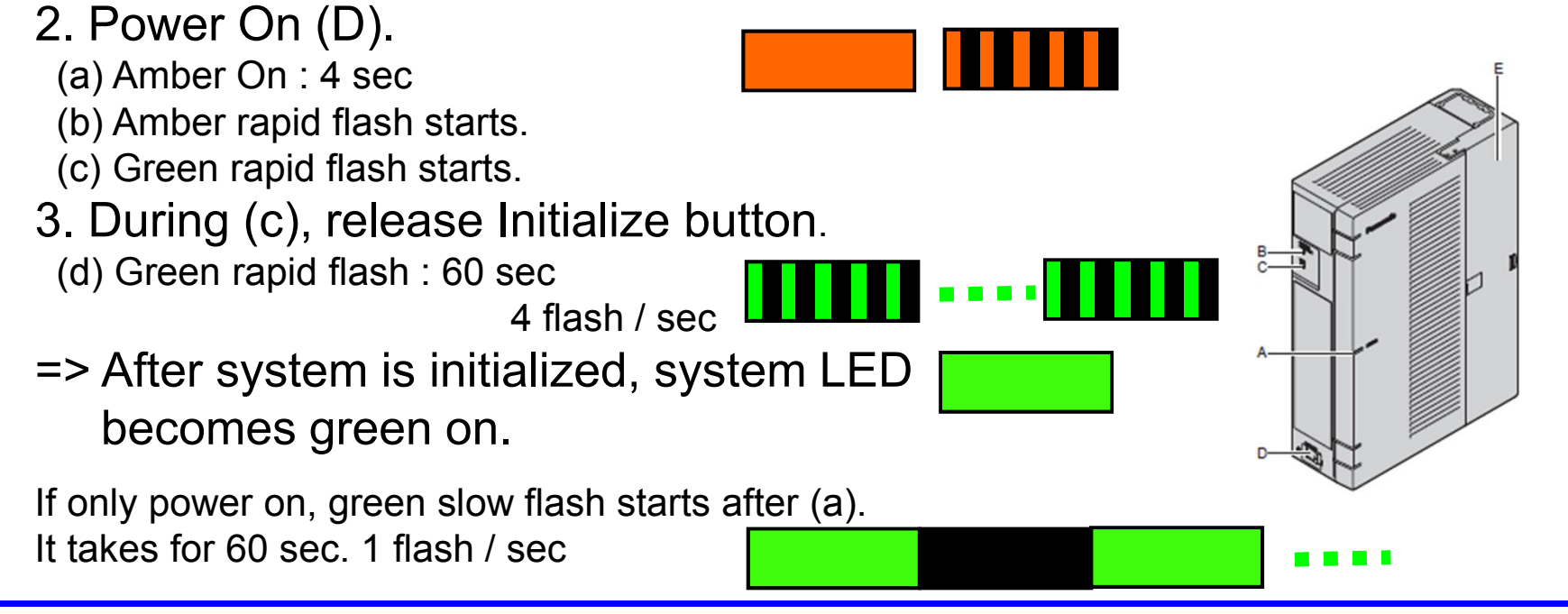

#### **15. Default Data**

Basic settings are programmed automatically after initialize.

- All extension users can make a call to analog CO.
- All extension users can receive a call from analog CO.

|         |      | <u> </u> |
|---------|------|----------|
| Item    | Name | Ext      |
| VM      | VM   | 500      |
| DISA-1  | DISA | 501      |
| DISA-2  | DISA | 502      |
| DISA-3  | DISA | 503      |
| DISA-4  | DISA | 504      |
| DISA-5  | DISA | 505      |
| DISA-6  | DISA | 506      |
| DISA-7  | DISA | 507      |
| DISA-8  | DISA | 508      |
| DISA-9  | DISA | 509      |
| DISA-10 | DISA | 510      |

|--|

| Item      | Name  | Ext |
|-----------|-------|-----|
| Group -1  | Group | 601 |
| Group -2  | Group | 602 |
| Group –3  | Group | 603 |
| Group4    | Group | 604 |
| Group –5  | Group | 605 |
| Group –6  | Group | 606 |
| Group -7  | Group | 607 |
| Group –8  | Group | 608 |
| Group –9  | Group | 609 |
| Group -10 | Group | 610 |
| Group -11 | Group | 611 |
| Group -12 | Group | 612 |
| Group -13 | Group | 613 |
| Group -14 | Group | 614 |
| Group –15 | Group | 615 |
| Group -16 | Group | 616 |

| item      | Name            | Ext |
|-----------|-----------------|-----|
| Door-1    | Door            | 665 |
| Door-2    | Door            | 666 |
| Meet Me-1 | Conference room | 691 |
| Meet Me-2 | Conference room | 692 |
| Meet Me-3 | Conference room | 693 |

## Chapter 2 Web-MC

### 21. Connect PC.

Connect PC to LAN port of KX-HTS.

IP address of PC is provided automatically by KX-HTS, if PC is DHCP client. DHCP server function of KX-HTS is enabled by default.

#### Access to 192.168.0.101 from PC using web.

Web application should be one of following.

- Internet Explorer 9-11
- Firefox
- Chrome

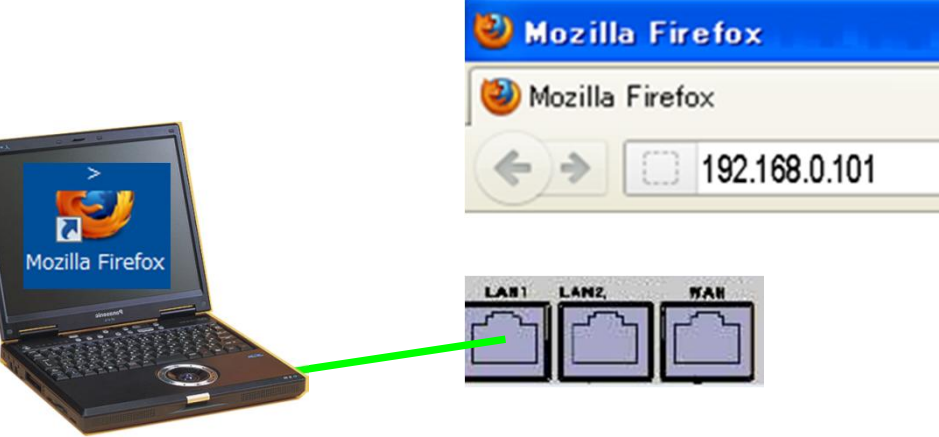

Smart-phone and Tablet are not recommended.

#### 22. Log-in.

Username : INSTALLER Password : 1234 Click [Login]

| Web Maintenance Console |
|-------------------------|
| Username                |
| INSTALLER               |
| Password                |
| ••••                    |
| Login                   |

#### 23. Start Easy Set-up.

- 1. Select language.
- 2. Select location. This selection is not required and not displayed usually.
- 3. Change password from "1234".
- 4. Click [Start Setup Wizard].

| 1010 <sup>101</sup> 010 <sup>1</sup> | Welcome to Pa                                                                 | nasonic KX-HTS                                       |                 |
|--------------------------------------|-------------------------------------------------------------------------------|------------------------------------------------------|-----------------|
| 1901010                              | _WebMC Language                                                               |                                                      | English (US)    |
| A Section                            |                                                                               | English (US) 🗸                                       | English (US)    |
| 01010                                | Password Setting                                                              |                                                      | - Spanish       |
|                                      | Installer Password (4-16 characters, [A-Z,a-z,0-9])                           | ••••                                                 | French          |
| 10 101                               | Re-enter                                                                      | ••••                                                 | Russian         |
| 12                                   | CAUTION: It is strongly recommended that a password<br>password periodically. | should be complex for maximum protection. Change the | Portuguese (BR) |
|                                      | Start Se                                                                      | tup Wizard                                           |                 |

#### 24-1. Step 1

- 1. Select correct time zone and time.
- 2. Click [Next].

Easy Setup Wizard

| 1010-010 or 0   | 1.Date & Time                                       |  |
|-----------------|-----------------------------------------------------|--|
| Date & Time     |                                                     |  |
| This Chickory   | Time Zone (Hour-Minute) +9                          |  |
| 2 Numbering     | Local Time (Year-Month-Day) 2016                    |  |
|                 | (Hour-Minute-Second) 12 ▼ - 39 ▼ - 1 ▼              |  |
| 3 Incoming Call | Time is assigned using 24-hour.                     |  |
|                 | 04:00PM = 16:00 / 08:00PM = 20:00 / 11:59PM = 23:59 |  |
| 1 Dialing Plan  |                                                     |  |
|                 | Daylight Saving                                     |  |
| IP              | © Enable  © Disable                                 |  |
|                 |                                                     |  |

If time zone is incorrect, e-mail may not be sent correctly.

Next Close

#### 24-2. Step 2

- 1. Select parameter. (Default is OK.)
- 2. Click [Next].

**Easy Setup Wizard** 

When "None" is selected for Local Access, "0" or "9" is not required to call trunk. This also can be effective by full programing mode later.

| 10 m 1 m 2 m    | 2.Numbering be enective by full programming mode later. |           |            |
|-----------------|---------------------------------------------------------|-----------|------------|
|                 |                                                         |           |            |
| 1 Date & Time   | ☐Idle Line Access (Loca                                 | l Access) |            |
| All Carlos o    | @ 0 or 9                                                | O None    |            |
| 2 Numbering     |                                                         |           |            |
|                 | Extension Number                                        |           |            |
| 3 Incoming Call | © 11-34                                                 | I01-124   | 0 201-224  |
|                 |                                                         |           |            |
| 4 Dialing Plan  |                                                         |           |            |
| Z               |                                                         |           |            |
| 5 IP            |                                                         |           |            |
|                 |                                                         |           |            |
| Previous        |                                                         |           | Next Close |

### 24-3. Step 3

| 2. Click [Next].<br>Easy Setup Wizard<br>1 Date & Time<br>2 Numbering<br>3 Incoming Call<br>Dil / Doorphone<br>Destination<br>101 •<br>101 •<br>10 | 1. Select param   | eter. (Default is ( | OK.)  | 601 / Crown -   |
|----------------------------------------------------------------------------------------------------|-------------------|---------------------|-------|-----------------|
| 2. Click [Next].       102         Easy Setup Wizard       103         1 Date & Time       105         2 Numbering       101         3 Incoming Cal       101         4 Dialing Plan       101         5 P       601 / Group                                                                                                    |                   |                     |       | 101             |
| Easy Setup Wizard         103           1         Date & Time         106           2         Numbering         101           3         Incoming Call         111           4         Daing Plan         120           5         12         123           601 / Group         123                                                                                                    | 2. Click [Next].  |                     |       | 102             |
| Easy Setup Wizard     104       1     Date & Time       1     Date & Time       2     Numbering       3     Incoming Call       4     Daling Plan       5     IP                                                                                                    | E                 |                     |       | 103             |
| 3. Incoming Call       106         Date & Time       100         Dill / Doorphone       110         Destination       101         1 Dialing Plan       120         1 Dialing Plan       121         1 Dialing Plan       121         1 Dialing Plan       121         1 Dialing Plan       121         1 Dialing Plan       121         1 Dialing Plan       122         1 Dialing Plan       121         1 Dialing Plan       122         1 Dialing Plan       123         1 Dialing Plan       124         1 Dialing Plan       124         1 Dialing Plan       125         1 Dialing Plan       124         1 Dialing Plan       125         1 Dialing Plan       124         1 Dialing Plan       125         1 Dialing Plan       124         1 Dialing Plan       125         1 Dialing Plan       126         1 Dialing Plan       126         1 Dialing Plan       127         1 Dialing Plan       128         1 Dialing Plan       129         1 Dialing Plan       120         1 Dialing Plan       129 </td <td>Easy Setup Wizard</td> <td></td> <td></td> <td>104</td>                                                                                                    | Easy Setup Wizard |                     |       | 104             |
| 3. Incoming Call       107         1 Date & Time       10         0 IL / Doorphone       110         Destination       101         3 Incoming Call       114         15       116         177       118         199       100         101       112         111       113         112       113         113       114         115       116         117       118         119       120         120       121         122       123         124       101 / Group                                                                                                    |                   |                     |       | 105             |
| 1 Date & Time   1 Date & Time   2 Numbering   3 Incoming Call   4 Dialing Plan   5 IP                                                                                                    |                   |                     |       | 107             |
| 1 Date & Time       109         2 Numbering       111         3 Incoming Call       116         4 Dialing Plan       120         5 IP       101                                                                                                    | Up Man and Man    | 3.Incoming Call     |       | 108             |
| 1       Date & Time       110         2       Numbering       111         3       Incoming Call       116         4       Dialing Plan       121         12       123       124         601 / Group       601 / Group                                                                                                    | A SARA AL         |                     |       | 109             |
| 2       Numbering       111         2       Numbering       112         3       Incoming Call       113         4       Dialing Plan       112         5       IP       110                                                                                                    | 1 Date & Time     |                     |       | 110             |
| 2         Numbering         113           3         Incoming Call         116           4         Dialing Plan         120           5         IP         601 / Group                                                                                                    |                   | DIL / Doorphone     |       | 111             |
| 2       Numbering       114         115       116         117       118         119       120         120       121         121       122         123       124         601 / Group                                                                                                    | Bill Carolano C   | Destination         | 101 - | 112             |
| 2     115       3     Incoming Call       4     Dialing Plan       5     IP                                                                                                    | 2 Numbering       |                     |       | 114             |
| 3 Incoming Call       116         4 Dialing Plan       120         120       121         123       124         601 / Group       601 / Group                                                                                                    | Zindinbering      |                     |       | 115             |
| 3 Incoming Call<br>4 Dialing Plan<br>5 IP<br>Brevious                                                                                                    |                   |                     |       | 116             |
| 4 Dialing Plan<br>5 IP<br>Previous<br>Next<br>Close                                                                                                    | 2 Incoming Call   |                     |       | 11/             |
| 4     Dialing Plan       120       121       122       123       124       601 / Group                                                                                                    |                   |                     |       | 119             |
| 4 Dialing Plan<br>121<br>122<br>123<br>124<br>- 601 / Group                                                                                                    |                   |                     |       | 120             |
| 4 Dialing Plan                                                                                                    |                   |                     |       | 121             |
| 5 IP                                                                                                    | 4 Dialing Pian    |                     |       | 122             |
| 5 IP                                                                                                    |                   |                     |       | 123             |
| 5 IP<br>Previous                                                                                                    |                   |                     |       | _ 601 / Group _ |
| Previous Next Close                                                                                                    | 5 14              |                     |       |                 |
| HENOUS HEAT CLOSE                                                                                                    | Previous          |                     |       | Next Close      |

#### 24-4. Step 4

- 1. Select international access code to restrict calling by TRS.
- 2. Dialing type is for USA. (Default is OK for other area.)
- 3. Click [Next]. Easy Setup Wizard

| Date & Time       | International Access Code                            |       |         |
|-------------------|------------------------------------------------------|-------|---------|
| Careford Careford | © 00                                                 | 010   | 011     |
| Numbering         | Other (6 digits)                                     | [0-9] |         |
| Incoming Call     | Local Area Code                                      |       |         |
| 1 191             | Local Area Code (6 digits)                           |       | [0-9]   |
| Dialing Plan      | National Dialing Type                                |       |         |
| TP                | © None                                               | TypeA | 🔘 ТуреВ |
|                   | © TypeC<br>Leading Number (32 digits)                |       |         |
|                   | N11<br>N00000X<br>1N00N00000X<br>(N=2-9,X=0-9,P=0,1) |       |         |

Dialing plan of PSTN in USA is very complicated.

TRS = Toll Restriction / Call Barring

#### 24-5. Step 5

#### 1. Click [Finish]. (Default is OK.)

#### **Easy Setup Wizard**

| Alexandry, ULA                                                                                                  |                                |                     |         |          |              |                                     |   |
|----------------------------------------------------------------------------------------------------|--------------------------------|---------------------|---------|----------|--------------|-------------------------------------|---|
| ate & Time                                                                                                    | IP Address for LAN Port        |                     |         |          |              |                                     | _ |
| Mar Cardler                                                                                                    | IP Address                     | 192                 | . 168   | . 0      | . 101        |                                     |   |
| umbering                                                                                                    | Subnet Mask                    | 255                 | .255    | . 255    | .0           |                                     |   |
| MARKON MARK                                                                                                    |                                |                     |         |          |              |                                     |   |
| ncoming Call                                                                                                    | ⊂Use Built-in DHCP Server of K | х-нтс 🔽 ——          |         |          |              |                                     |   |
| The Design of the second second second second second second second second second second second second second se | Starting ID address            | 102                 | 169     | 0        | 102          |                                     |   |
| ialling Plan                                                                                                    |                                | 192                 | . 100   |          | . 102        |                                     |   |
|                                                                                                    | Ending IP address              | 192                 | . 168   | . 0      | . 254        |                                     |   |
| n                                                                                                    |                                |                     |         |          |              |                                     |   |
|                                                                                                    | IP Address of SIP Extension i  | n existing router   | -       |          |              |                                     | _ |
|                                                                                                    | IP Address                     | 192                 | . 168   | . X      | . X          | -                                   |   |
|                                                                                                    |                                | (X:Wild             | card )  |          |              |                                     |   |
|                                                                                                    | This has to be programmed wh   | nen WAN port of KX- | HTS and | SIP exte | nsions are o | connected with the existing router. |   |
|                                                                                                    |                                |                     |         |          |              |                                     |   |
|                                                                                                    |                                |                     |         |          |              |                                     |   |

#### 25. Finish Easy Set-up.

1. Click [Skip] to continue programming.

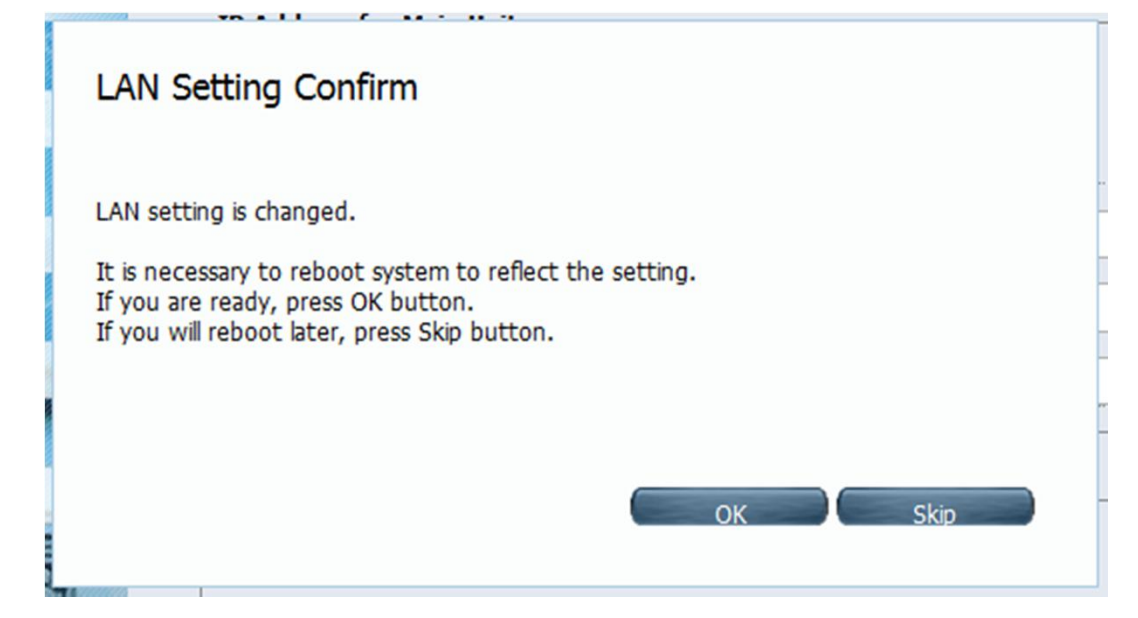

#### 26. Web-MC Full Programming

Easy Set-up is available only one time after initialize. Full programming mode is available from next connection.

If software of KX-HTS is not latest, it is important to upgrade software to latest version now after Easy Set-up. See step by step guide No.9 for details. It is better to initialize and do Easy Set-up again after version up just in case for new installation.

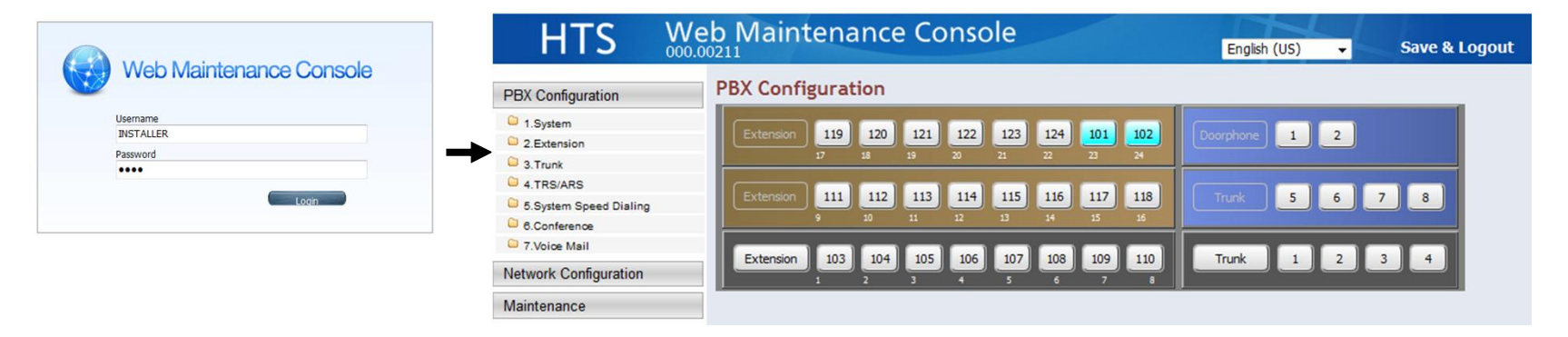

## Chapter 3 Phone Connection

#### **31. Connect Phones.**

Total 24 KX-HDV phone and Analog SLT phone can be connected automatically without any programming.

- SIP phone registration is required manually for other SIP phone including KX-NTV.
- Extension 101 and 102 are for KX-HDV. 103 to 124 are for SLT.
- If more than 2 KX-HDV phones are connected, L2 Switch is required and larger extension number is used for KX-HDV automatically instead of SLT. SLT port of the extension does not work.

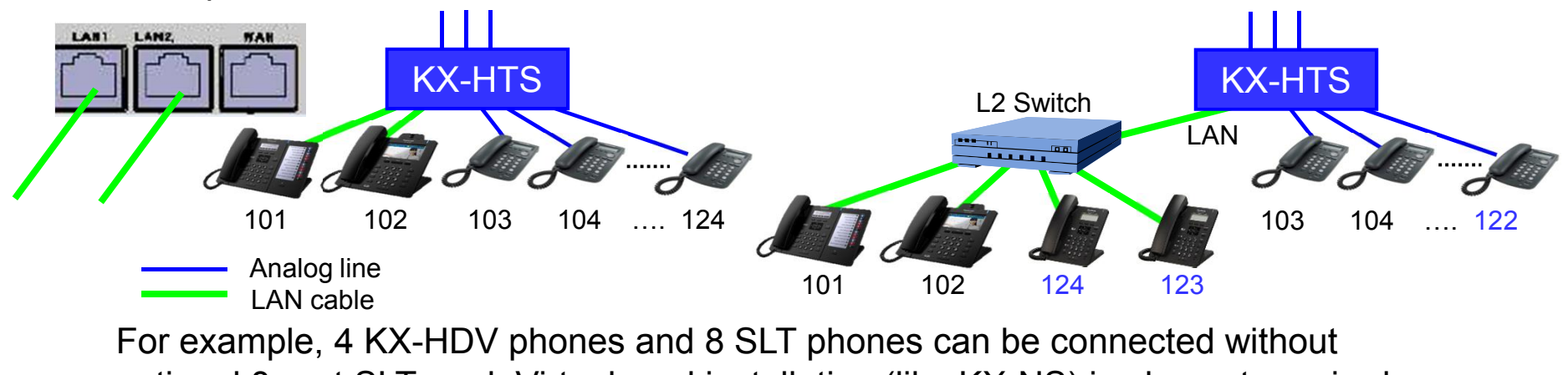

optional 8-port SLT card. Virtual card installation (like KX-NS) is also not required.

#### **32. Initialize KX-HDV Phone.**

If KX-HDV phone has been already registered to other SIP server or SIP carrier, it is required to initialize it in order to connect to KX-HTS.

1. Select "System Settings".

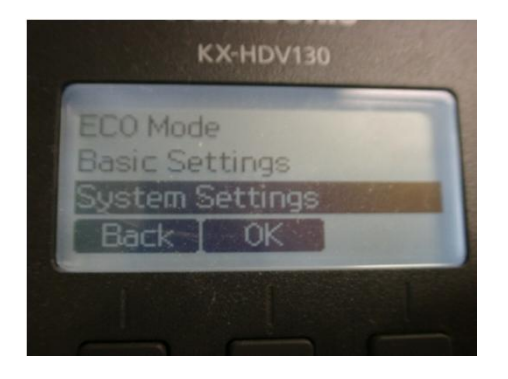

KX-HDV130

2. Dial #136.

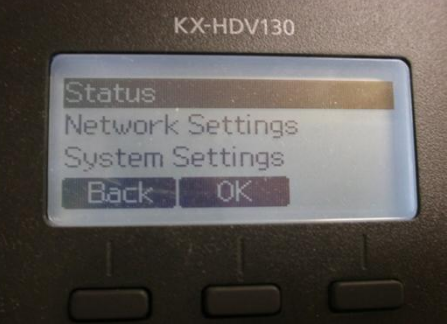

3. Select "Yes".

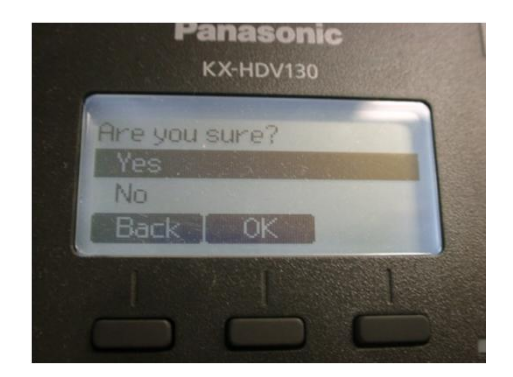

#### **33. Connect Fax.**

Fax has to be enabled for analog SLT port by programming. Fax data transmission does not work by default.

| Port                                     |              |         |                                                      |
|------------------------------------------|--------------|---------|------------------------------------------------------|
| PBX Configuration > 2.Extension > 1.Port |              |         |                                                      |
| Extension Number<br>Extension Name       | 108          | [ 0-9 ] |                                                      |
| Attribution                              | Analog SLI 6 | •       |                                                      |
| FAX Connection                           | Yes          | © No    |                                                      |
| Manager                                  | © Enable     | Oisable |                                                      |
| TRS Level (COS)                          |              |         |                                                      |
|                                          | Apply        | Cancel  | <apply> is required for<br/>any programming.</apply> |

T.38 is not supported for SIP trunk and SIP extension.

G.711 and analog line are available for fax.

4 analog trunks (CO) and 8 analog extensions (SLT) are pre-installed by factory.

#### 34. Adjust Flash Time of SLT.

Flash from analog SLT phone has to be adjusted. On-hook roughly after talking becomes "Flash" sometimes. This becomes cause of unexpected transferring or holding a analog CO. This can be reduced by programming for range of Flash.

| Analog SLT Property                                    |                |   |        |
|--------------------------------------------------------|----------------|---|--------|
| PBX Configration > 2.Extension > 6.Analog SLT Property |                |   | C      |
|                                                        |                |   | C      |
| SLT Off Hook Time                                      | 24 ms          | - | č<br>L |
| SLT Off Hook Guard Time                                | 96 ms          | • | ר<br>ב |
| SLT Flash Detection                                    | Enable Oisable |   | T      |
| Flash Timing - Min.                                    | 24 ms          | • | Ę      |
| Flash Timing - Range                                   | 1528 ms        | - | 2      |
|                                                        |                |   |        |

If the extension talked with other extension or SIP trunk, call is disconnected automatically because KX-HTS can detect disconnect from other party.

504ms (Min) and 208ms (Range) if Flash of SLT in your market is 600ms for example.

Hold recall starts immediately after Flash + On-hook. If PBX is other Panasonic KX PBX and SLT flash mode is 1, hold recall starts after 60 seconds as "Ghost call".

## Chapter 4 CO Line Connection

#### 41. Disable unused Analog CO.

Unused analog CO port has to be disabled. Select "No Connect". When unused analog CO is selected automatically by Local Access operation (9/0), user cannot call through PSTN.

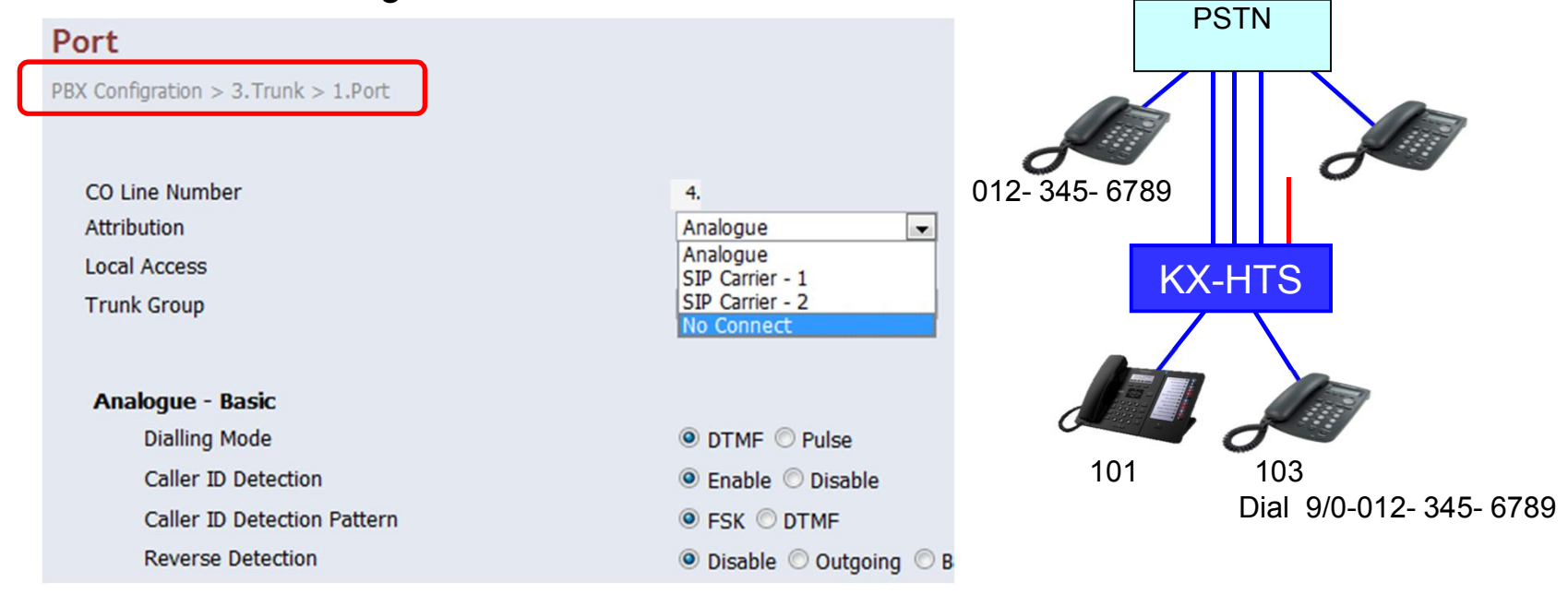

PSTN = Public Switched Telephone Network

#### 42. Assign PSTN Dialing Plan.

Dialing plan for Analog CO and SIP trunk has to be programmed for SLT user. SLT user has to wait for 10 seconds (default) after dialing all digits without this programming.

Local access number (9/0) has to be added. If dialing does not match with any entries, time-out is applied.

| 1 | Numberi       | ng Plan                                        |   |
|---|---------------|------------------------------------------------|---|
| F | BX Configurat | ion > 1.System > 4.Numbering Plan              |   |
| ļ | Main Feat     | ures Quick Dial Dialing Plan                   |   |
|   | No.           | Trunk Dialing Plan (32 digits) [ 0-9 # * N X ] |   |
|   | 1             | 9N11                                           | ^ |
|   | 2             | 9N00XXXX                                       | Ξ |

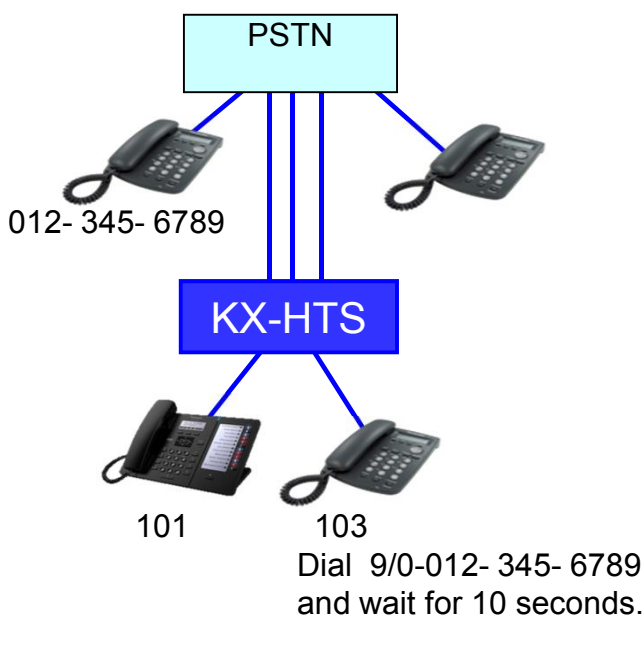

#### 43. PSTN Dialing Plan - Condition

SIP phone including KX-HDV can call without waiting and without programming, if operation is dialing at first and off-hook like operation of cellular phone.

This programming in the previous page is applied to KX-HDV also for operation : Off-hook and dialing.

Dialing plan for following features are assigned automatically for SLT and KX-HDV. Extension call / Paging call / Call pick up

Call Park / Speed Dial

If ARS is used, this programming in previous page is applied to dial before ARS modification.

#### 44. Connect Analog CO and Confirm it.

Analog CO connection can be confirmed by calling PSTN using KX-HDV phone or analog SLT phone actually. When CO button of KX-HDV is pressed, dial tone is made by KX-HDV virtually. (No dial tone from PSTN.)

<KX-HDV> Dial 80 + CO number (1-8) + PSTN telephone number and Off hook. => Call starts.

#### <SLT>

Off hook and Dial 80 + CO number (1-8) + PSTN telephone number. => Call starts after 10s

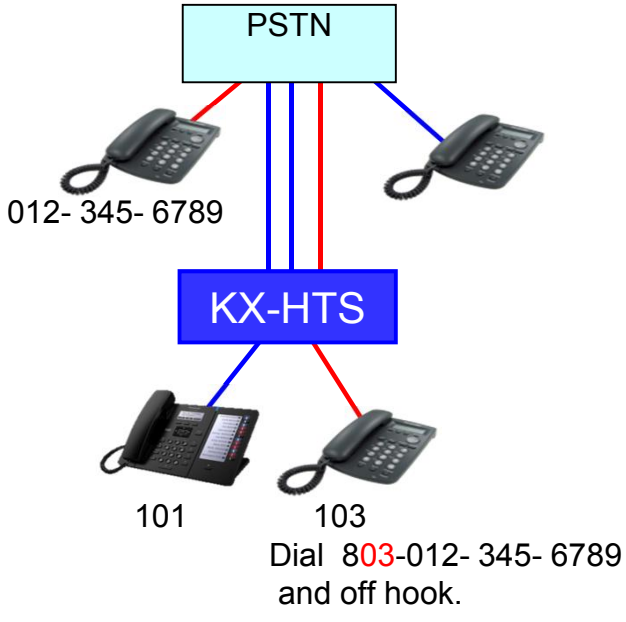

## Chapter 5 IP Configuration

#### **50. LAN / Wireless LAN / WAN**

KX-HTS works as router with PBX.

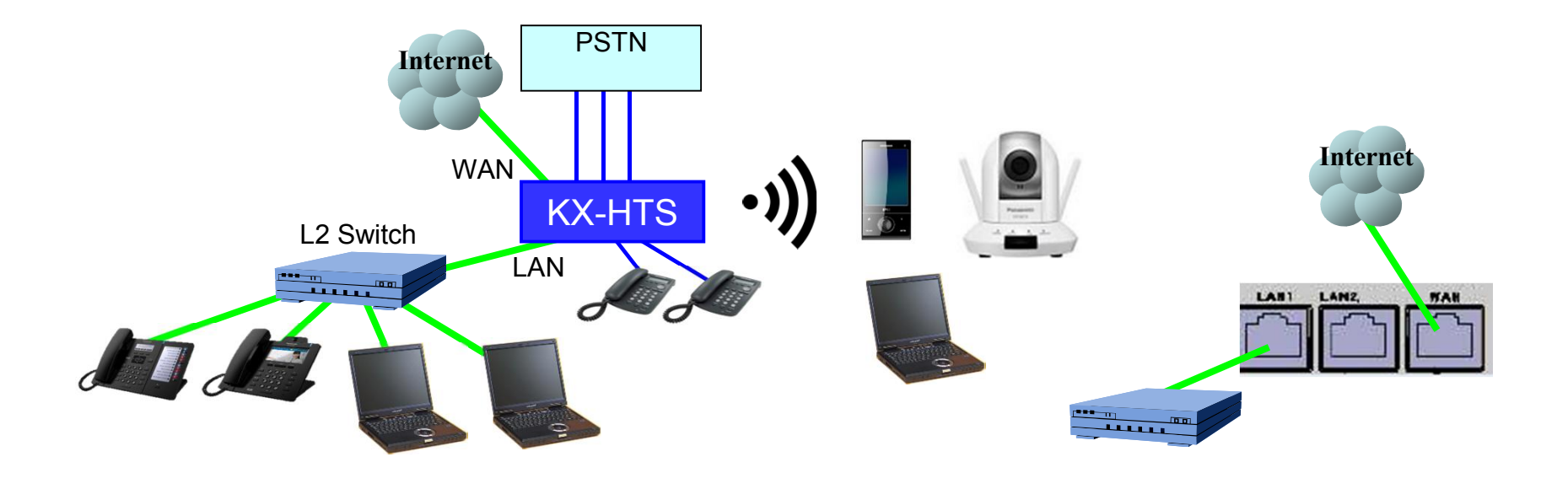

#### 51. LAN

IP address of IP terminal on LAN of KX-HTS is assigned automatically because KX-HTS supports DHCP server by default.

| HTS 🐰                 | /eb Maintenance                     | Console                                           |
|-----------------------|-------------------------------------|---------------------------------------------------|
| PBX Configuration     | LAN Settings                        |                                                   |
| Network Configuration | You can configure LAN settings of H | TS such as LAN IP Address and DHCP configuration. |
| 3.WAN                 |                                     |                                                   |
| G 4.LAN               |                                     |                                                   |
| 2.LAN Settings        | IP Address                          | 192 . 168 . 0 . 101                               |
| 3.DHCP Client List    | Subnet Mask                         | 255 . 255 . 255 . 0                               |
| 5.Route               | MAC Address                         | BC : C3 : 42 : 1B : 24 : 4A                       |
| 6.Wireless            | DUCD Made                           |                                                   |
| 7.Firewall            | DHCP Mode                           | Server +                                          |
| S.NAT                 | DHCD Server                         |                                                   |
| 10.Port Status        | ID Deal Stating Address             | 102 100 0 102                                     |
| Maintenance           | IP Pool Starting Address            | 192 . 168 . 0 . 102                               |
|                       | IP Pool Ending Address              | 192 . 168 . 0 . 254                               |
|                       | Lease Time                          | One day 👻                                         |
|                       | IP Address Reservati                | on                                                |

#### **52. Wireless LAN : SSID**

SSID and Security Key have to be programmed using Web-MC to connect PC, tablet, smart-phone and so on using Wireless LAN. Default of SSID is "KX-HTS".

| PBX Configuration       WLAN AP Configuration Settings       Buffalo-C         Network Configuration       This page allows to configure a new AP or to modify an existing AP.<br>The security related settings for an AP are available via WLAN Security Settings page.       Buffalo-C         3.WAN       SSID       KX-HTS         4.LAN       AP Name       MyAP         5.Route       Maximum Client Limit       24         1.Radio Settings       Number of reserved clients       0         2.Main AP Settings       Enable Hidden SSID Mode       Image Allows SID Mode                                                                                                    | BAA   | Buffalo-G-ABAA                          |                                | Maintenance Console                                                                                                    | HTS We                                                        |
|----------------------------------------------------------------------------------------------------|-------|-----------------------------------------|--------------------------------|----------------------------------------------------------------------------------------------------|---------------------------------------------------------------|
| Image: SSID       KX-HTS         Image: ALAN       AP Name         Image: S.Route       MAXimum Client Limit         Image: S.Wireless       Maximum Client Limit         I.Radio Settings       Number of reserved clients         I.Radio Settings       Number of reserved clients         S.Security Settings       Enable Hidden SSID Mode                                                                                                    | P     | App TEST AP<br>Buffalo-G-3E3C<br>KX-HTS | AP.<br>Jecurity Settings page. | 'LAN AP Configuration Settings<br>s page allows to configure a new AP or to modify an existin<br>e security related settings for an AP are available via WLAN | PBX Configuration<br>Network Configuration                    |
| Image: ALAN       AP Name       MyAP         5.Route       Maximum Client Limit       24         1.Radio Settings       Number of reserved clients       0         2.Main AP Settings       Number of reserved clients       0         3.Security Settings       Enable Hidden SSID Mode       Image: Application of the set of the set of the s                                                                                                    | 65333 |                                         | KX-HTS                         | SSID                                                                                                    | S.WAN                                                         |
| 6.Wireless       Maximum Client Limit       24         1.Radio Settings       Number of reserved clients       0         2.Main AP Settings       Enable Hidden SSID Mode       Image: Client State State Sta                                             |       |                                         | МуАР                           | AP Name                                                                                                    | Galactica 4.LAN                                               |
| 1.Radio Settings       Number of reserved clients       0         2.Main AP Settings       Enable Hidden SSID Mode       Image: Comparison of the set of the set |       | A 🚺                                     | 24                             | Maximum Client Limit                                                                                                    | 6.Wireless                                                    |
| 5.Wireless LAN Setup Settings Enable Hidden SSID Mode                                                                                                    |       | •끼 📕                                    | 0                              | Number of reserved clients                                                                                                    | 1.Radio Settings<br>2.Main AP Settings<br>3.Security Settings |
|                                                                                                    |       |                                         |                                | Enable Hidden SSID Mode                                                                                                    | 5.Wireless LAN Setup Settings                                 |
| 6.MAC Filter     AP Isolation     OFF +       7.Device Association                                                                                                    |       |                                         | OFF 👻                          | AP Isolation                                                                                                    | 6.MAC Filter<br>7.Device Association                          |

#### **53. Wireless LAN : Security Key**

SSID and Security Key have to be programmed using Web-MC to connect PC, tablet, smart-phone and so on using Wireless LAN. Security key is not common by default to prevent from unexpected access.

| PBX Configuration     | WLAN Security               | Settings                    |                                                                                                    |
|-----------------------|-----------------------------|-----------------------------|----------------------------------------------------------------------------------------------------|
| Network Configuration | AP related security configu | uration settings.           | エットワークに扱     た     ・     ・     ・     ・     ・     ・     ・     ・     ・     ・     ・     ・     ・     ・     ・     ・     ・     ・     ・     ・     ・     ・     ・     ・     ・     ・     ・     ・     ・     ・     ・     ・     ・     ・     ・     ・     ・     ・     ・     ・     ・     ・     ・     ・     ・     ・     ・     ・     ・     ・     ・     ・     ・     ・     ・     ・     ・     ・     ・     ・     ・     ・     ・     ・     ・     ・     ・     ・     ・     ・     ・     ・     ・     ・     ・     ・     ・     ・     ・     ・     ・     ・     ・     ・     ・     ・     ・     ・     ・     ・     ・     ・     ・     ・     ・     ・     ・     ・     ・     ・      ・     ・      ・      ・      ・      ・      ・      ・      ・      ・      ・      ・      ・      ・      ・      ・      ・      ・      ・      ・      ・      ・      ・      ・      ・      ・      ・      ・      ・      ・      ・      ・      ・      ・      ・      ・      ・      ・      ・      ・      ・      ・      ・      ・      ・      ・      ・      ・      ・      ・      ・      ・      ・      ・      ・      ・      ・      ・      ・      ・      ・      ・      ・      ・      ・      ・      ・      ・      ・      ・      ・      ・      ・      ・      ・      ・      ・      ・      ・      ・      ・      ・      ・      ・      ・      ・      ・      ・      ・      ・      ・      ・      ・      ・      ・      ・      ・      ・      ・       ・       ・       ・        ・ |
| 3.WAN                 | AP name                     | MvAP -                      | ネットワーク セキュリティ キーを入力してください                                                                                                    |
| 4.LAN                 | CCID                        | IV HTCODA                   |                                                                                                    |
| 5.Route               | 5510                        | KX-115624                   |                                                                                                    |
| 6.Wireless            |                             |                             | Security Key :                                                                                                    |
| 1.Radio Settings      |                             | Security Selection          |                                                                                                    |
| 2.Main AP Settings    | Security                    | WPA2 👻                      | □ 文字を非成示にする                                                                                                    |
| 3.Security Settings   | Authentication Type         | Personal 👻                  |                                                                                                    |
| 6.MAC Filter          | Encryption Type             | CCMP 👻                      |                                                                                                    |
| 7.Device Association  |                             | WPA/WPA2 Settings           | Connection is also available                                                                                                    |
| 7.Firewall            | De Key Johnson              | acco                        | using this button of router                                                                                                    |
| 8.NAT                 | Ke-Key Interval             | 3600                        |                                                                                                    |
| 10.Port Status        |                             | Personal Settings           |                                                                                                    |
| Maintenance           | Use PSK                     |                             |                                                                                                    |
|                       | Pro Shared Key              |                             |                                                                                                    |
|                       | Passphrase                  | HTSBCC3421B244A             |                                                                                                    |
| •                     |                             | Display/Hide Passphrase/PSK | <u></u>                                                                                                    |

#### **54. Wireless LAN : Setup button**

If PC has to be connected to Wireless LAN for Easy Set-up after initialize, it can be connected by Setup button without security key.

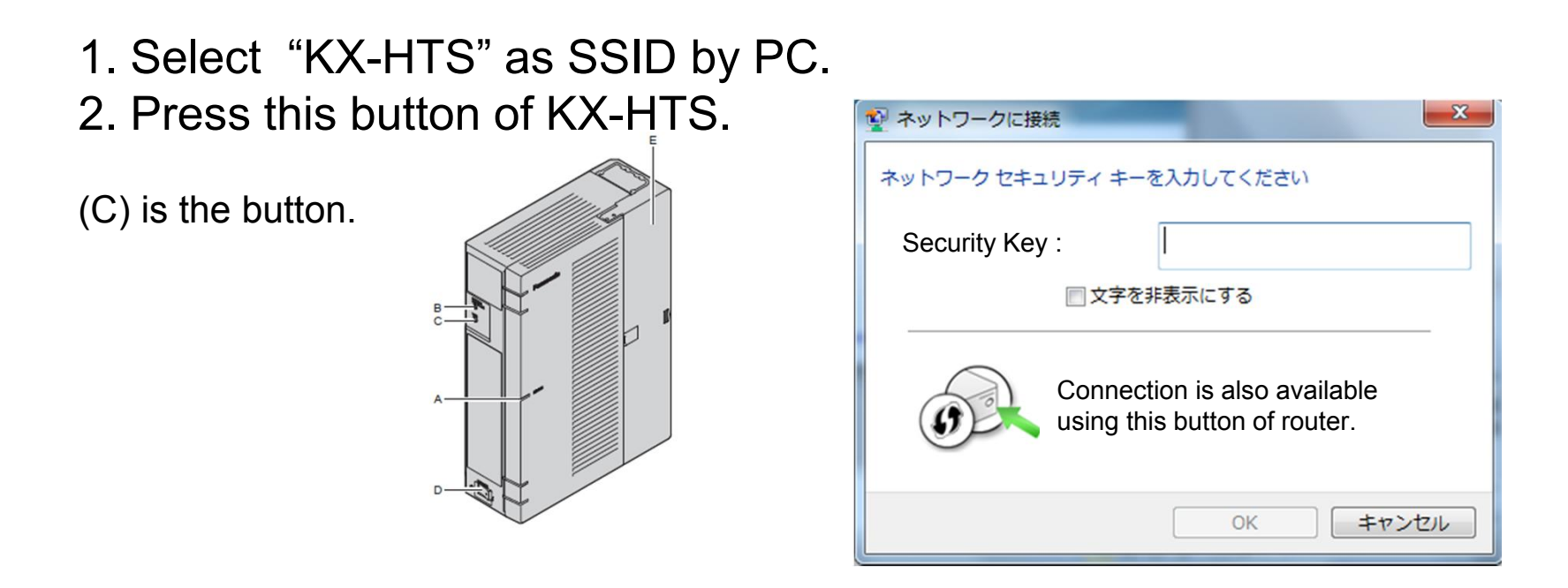

#### 55. WAN for Internet

WAN port can be connected to internet by PPPoE usually. Ask User Name and Password to your internet provider.

| HTS                                                                                                   | Web Maintenance Console                                                        |             |
|----------------------------------------------------------------------------------------------------|--------------------------------------------------------------------------------|-------------|
| PBX Configuration<br>Network Configuration                                                            | WAN HTS can be connected to your service provider in any of the following ways | YouTube etc |
| <ul> <li>3.WAN</li> <li>1.WAN Setting</li> <li>2.WAN Status</li> <li>4.DDNS</li> <li>4.LAN</li> </ul> | WAN TYPE PPPoE  WAN connection Name DHCP Client Fix IP PPPoE                   | Internet    |
| <ul> <li>5.Route</li> <li>6.Wireless</li> <li>7.Firewall</li> </ul>                                   | User Name<br>Password                                                          | KX-HTS •))  |
| <ul> <li>8.NAT</li> <li>10.Port Status</li> <li>Maintenance</li> </ul>                                | Please retype your password Service Name (optional)                            |             |
|                                                                                                    | Relay LAN site PPPoE session                                                   | Augus &     |

#### **56. Connection to LAN of Existing Router**

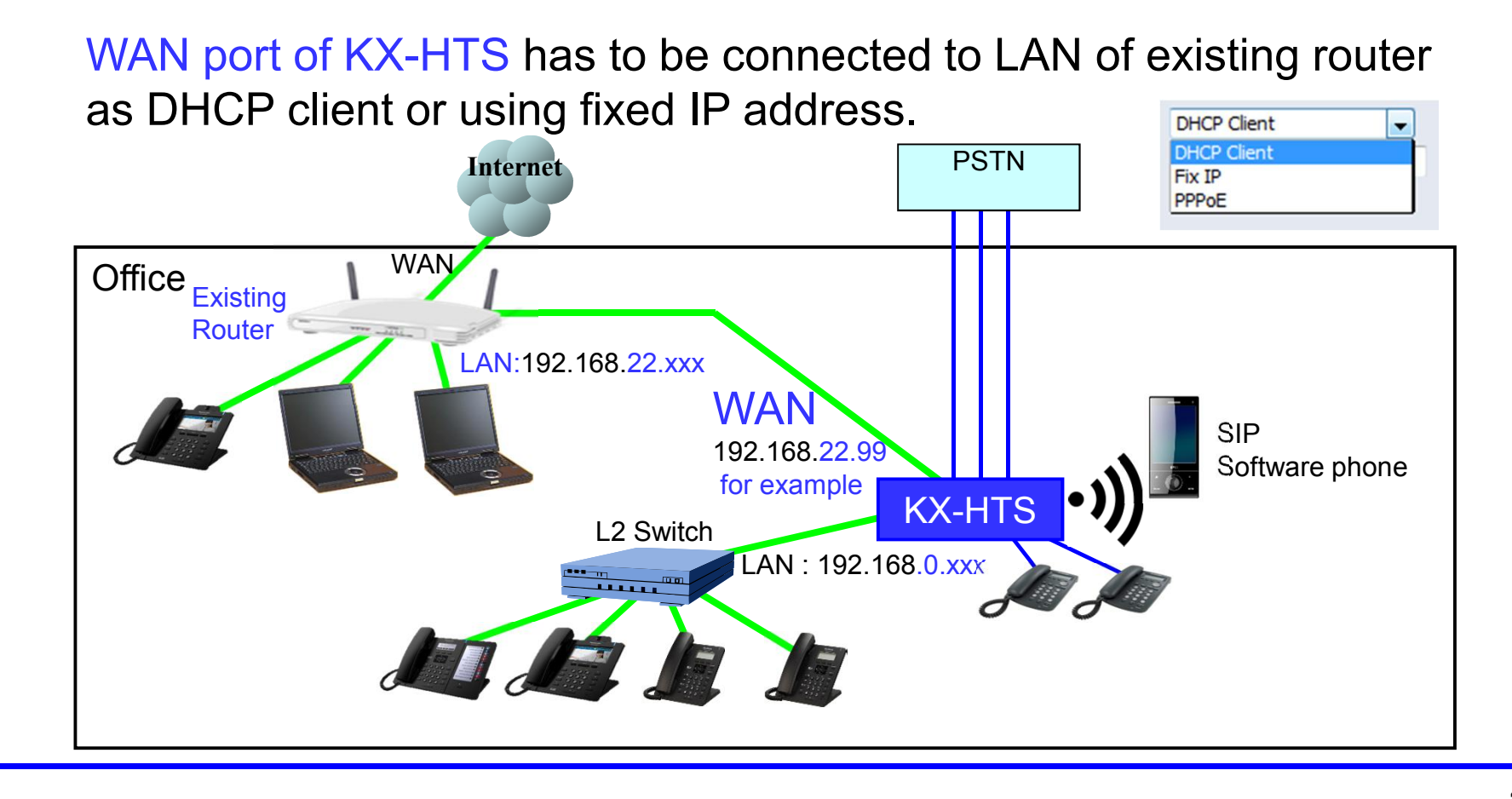

#### **57. LAN of Existing Router - Condition**

When same IP address is used for LAN of KX-HTS and LAN of existing router, LAN of KX-HTS does not work correctly. Program different segment of IP address to LAN of KX-HTS.

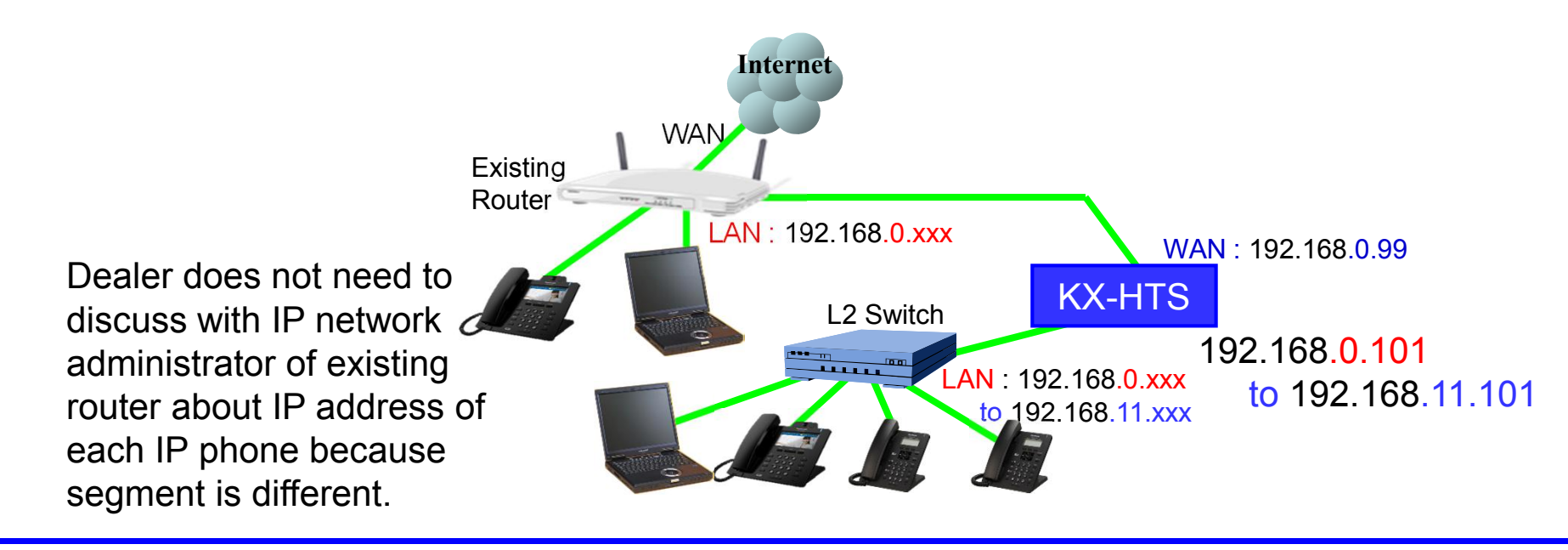

#### 58. Change IP address of LAN.

#### LAN Settings

| You can configure LAN settings<br>IP Address<br>Subnet Mask<br>MAC Address<br>DHCP Mode | of HTS such as LAN IP Address and DHCP configur<br>192 . 168 11 101<br>255 . 255 . 255 . 0<br>BC : C3 : 42 : 1B : 24 : 4A<br>Server ▼ |
|-----------------------------------------------------------------------------------------|----------------------------------------------------------------------------------------------------|
| <b>DHCP Server</b><br>IP Pool Starting Address<br>IP Pool Ending Address<br>Lease Time  | 192 . 168 11 102<br>192 . 168 11 254<br>One day VAN : 192.168.0.99                                                                    |
|                                                                                         | L2 Switch<br>L2 Switch<br>LAN : 192.168.0.xxx<br>to 192.168.11.xxx<br>to 192.168.11.xxx<br>to 192.168.11.xxx                          |

### Thank you !

https://namlong.vn Hotline: 092 888 2345

#### Revision

| Date           | No.           | Change                                                                |  |
|----------------|---------------|-----------------------------------------------------------------------|--|
| June 30, 2015  | All           | First draft                                                           |  |
| July 23, 2015  | All           | 2nd draft                                                             |  |
| July 28, 2016  | Chapter 3 & 4 | Page was sorted.<br>Some pages were moved to step by step guide No.4. |  |
|                | Chapter 5     | GUI for programing was added.                                         |  |
|                | Chapter 6     | Chapter 6 was moved to 56 and 57 in chapter 5.                        |  |
|                | All           | First official release                                                |  |
| August 8, 2016 | 33 (Page 26)  | <apply> is required for any programming.</apply>                      |  |
|                | 34 (Page 27)  | Example was revised.                                                  |  |
|                | 56 (Page 40)  | Example of IP address was revised.                                    |  |
|                | 58 (Page 42)  | Explanation to change IP address was added.                           |  |